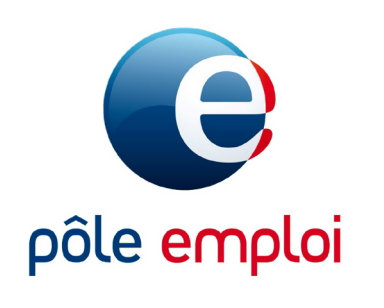

# KIT MINI ATELIER Créer son espace recruteur

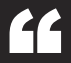

# PAS À PAS

"

1

#### ACTIVER SON COMPTE ENTREPRISE ET CRÉER SON ESPACE RECRUTEUR

Pour accéder à son espace recruteur sur pole-emploi.fr, le recruteur doit préalablement activer le compte de connexion entreprise.

En créant son espace recruteur, le recruteur peut personnaliser les informations le concernant. Il peut:

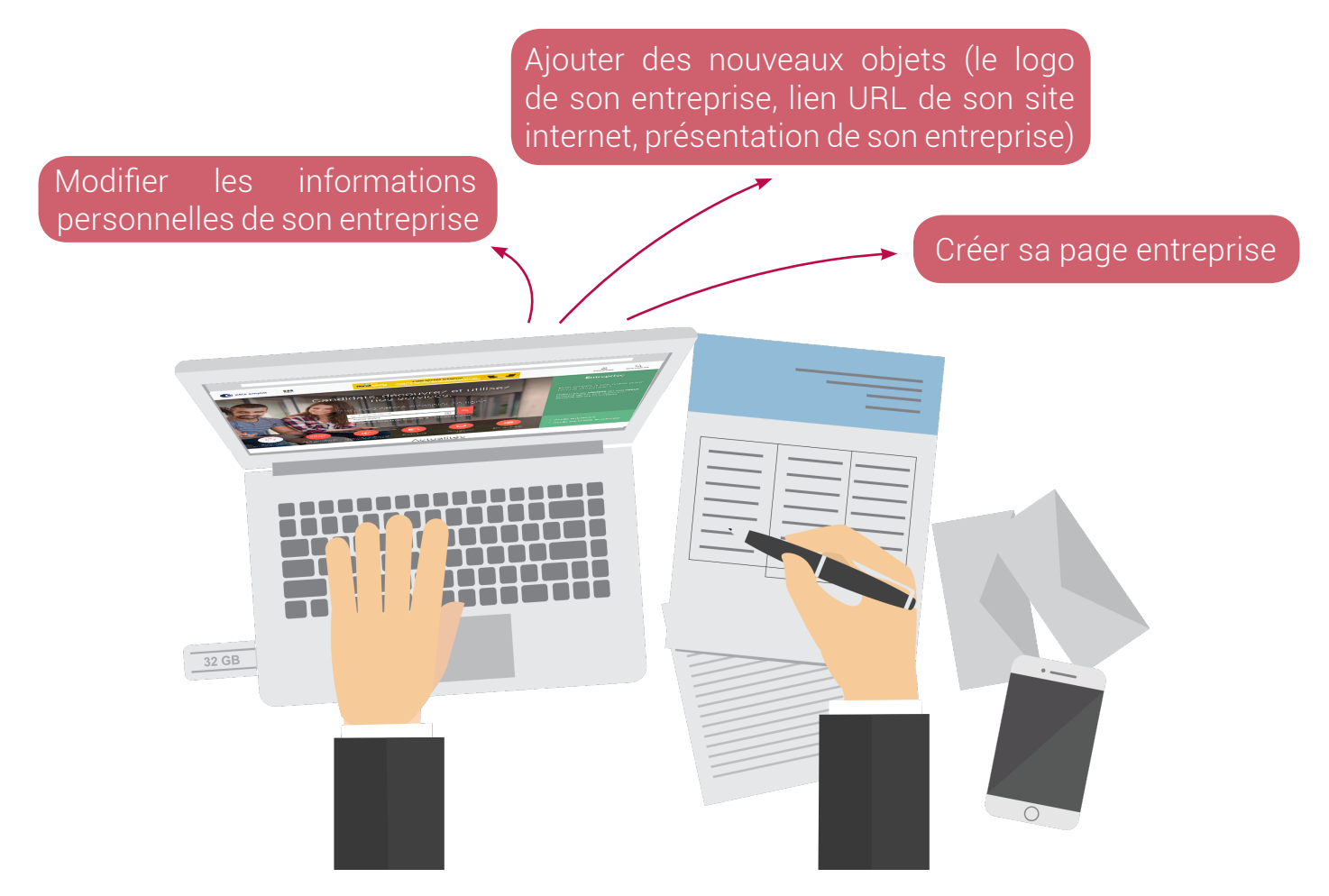

Le recruteur peut également accéder à des informations personnalisées:

- Home page personnalisée
- Identifier les coordonnées de son Conseiller Entreprise (ou équipe)

### **CRÉER SON ESPACE RECRUTEUR**

## Sommaire

| Accéder à la home page Entreprise                   | P04 |
|-----------------------------------------------------|-----|
| Créer son compte entreprise                         | P05 |
| Activer son compte entreprise                       | P06 |
| Se connecter pour la première fois                  | P06 |
| Créer son espace recruteur                          | P07 |
| Consulter les informations de son compte entreprise | P09 |
| Modifier les informations de son compte entreprise  | P10 |
|                                                     |     |

#### 1. ACCÉDER À LA HOME PAGE ENTREPRISE

Sur la page d'accueil de pôle-emploi.fr, je clique sur "Accès entreprise"

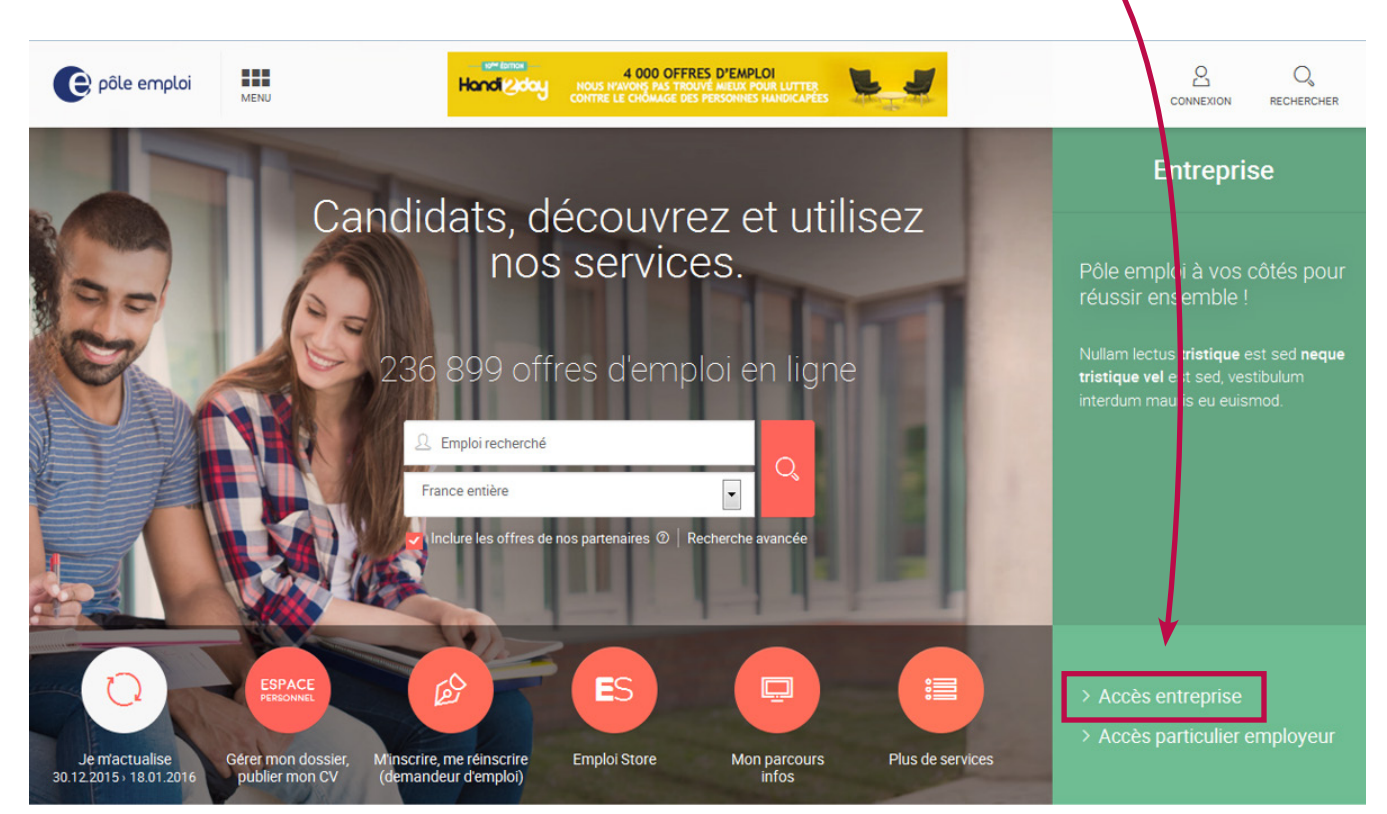

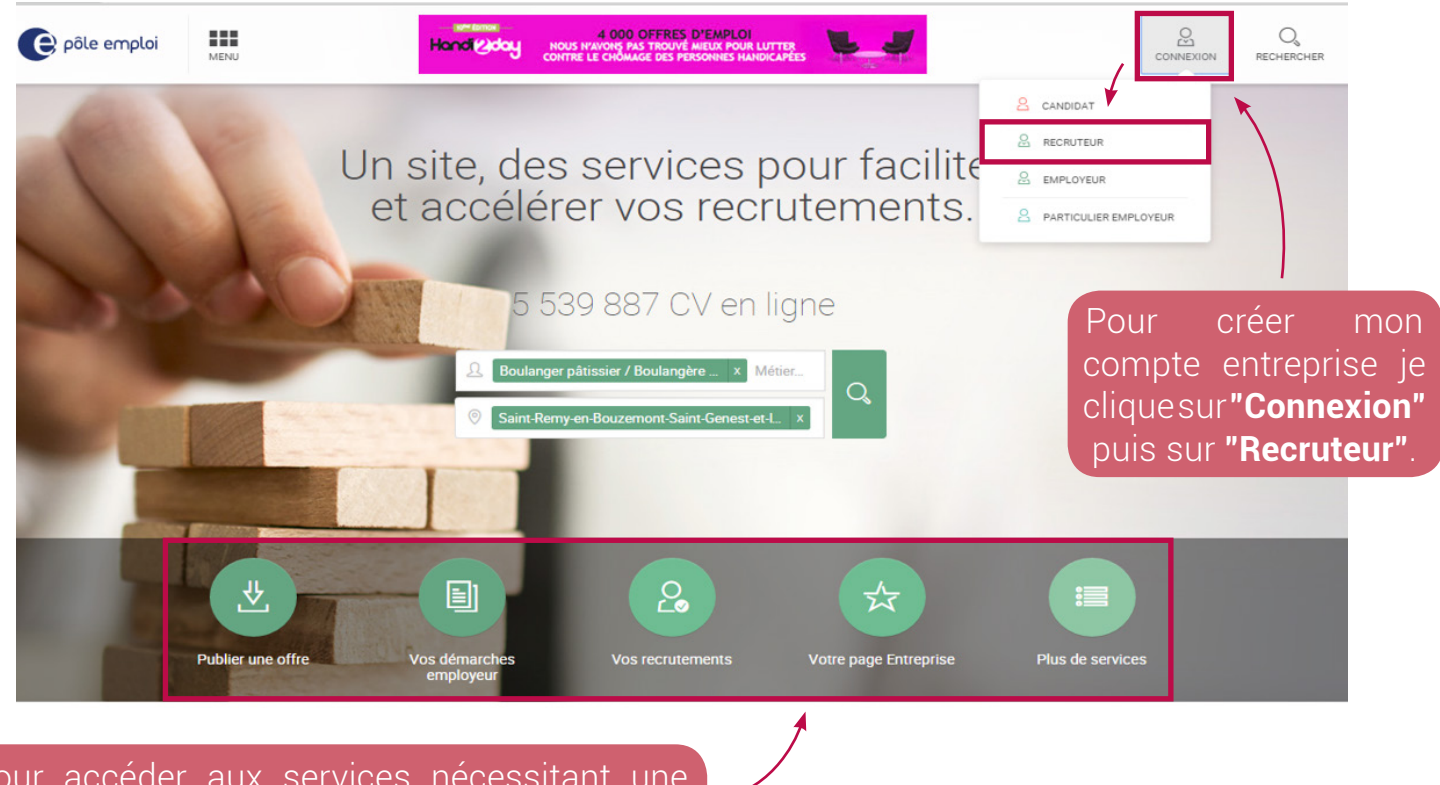

Pour accéder aux services nécessitant une authentification je dois créer mon compte Recruteur. Plusieurs accès possibles.

#### 2. CRÉER SON COMPTE ENTREPRISE

Sur la page d'accueil de pôle-emploi.fr, je clique sur "Accès entreprise"

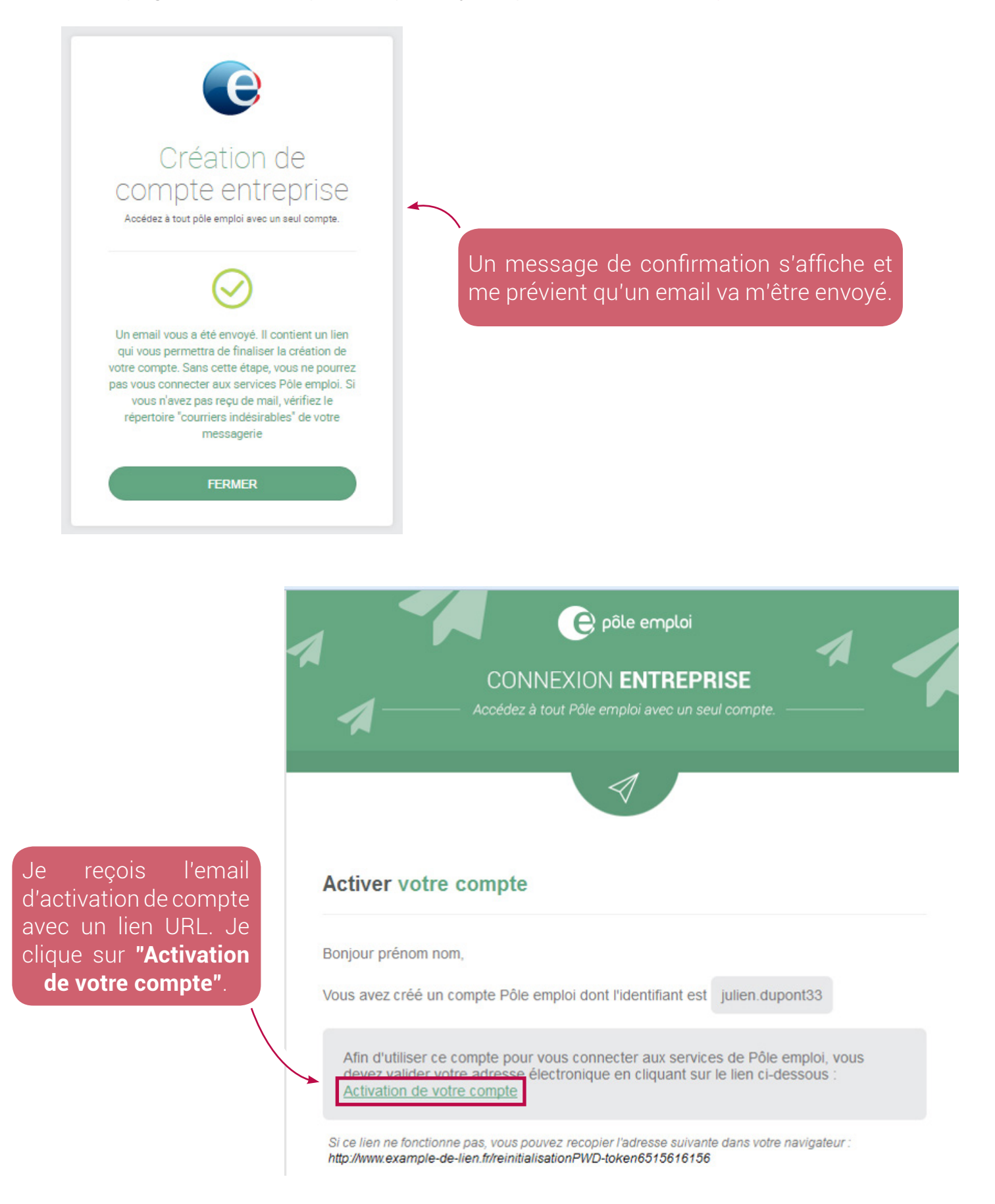

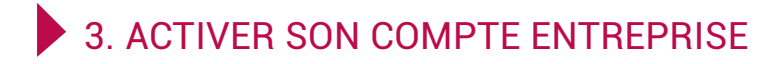

Mon compte est activé.

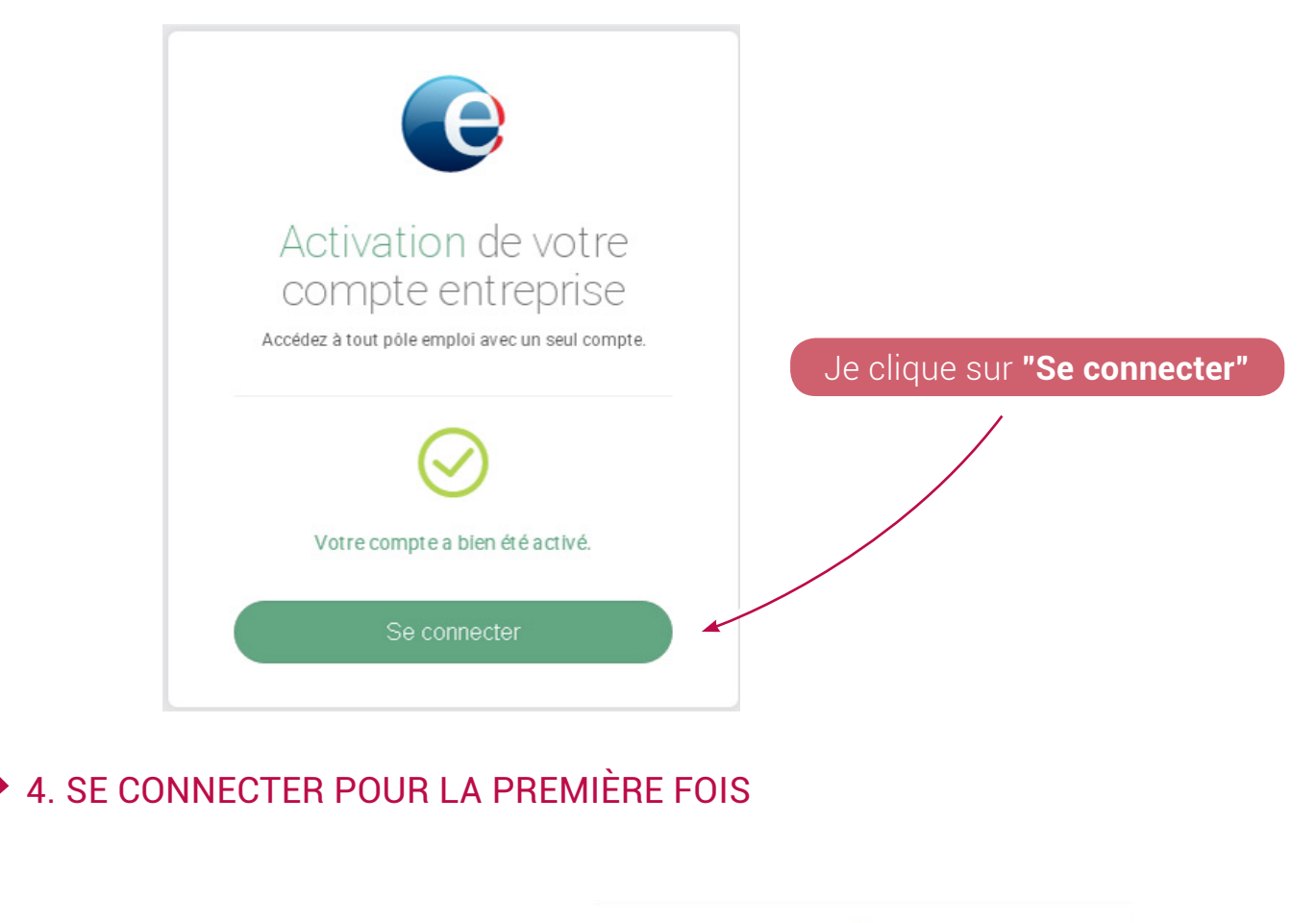

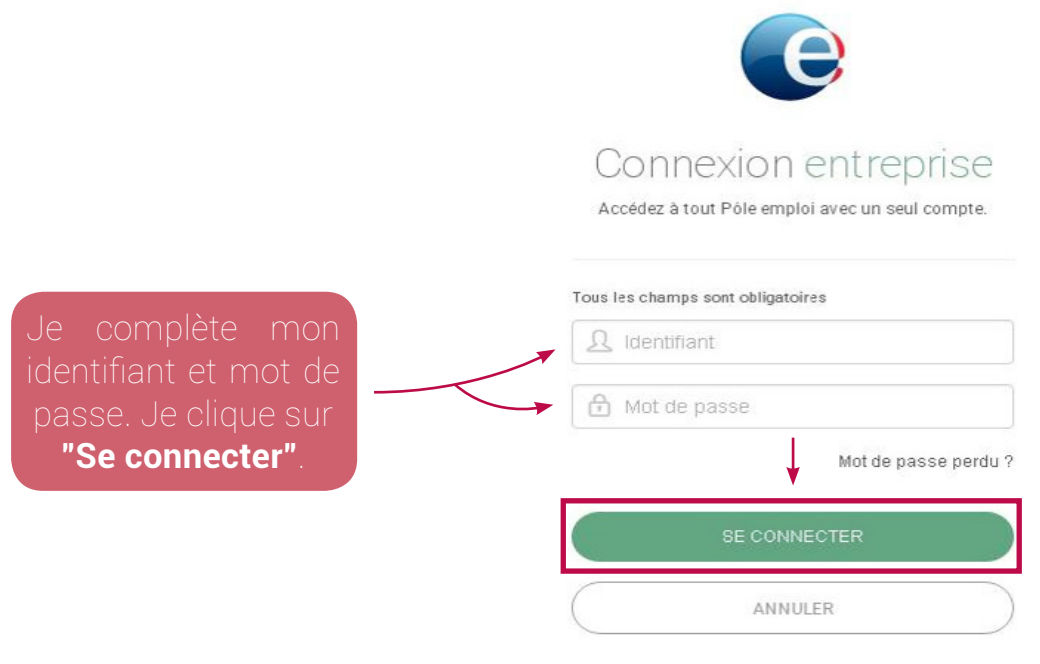

Nouvel utilisateur ? Inscrivez-vous

#### 5. CRÉER SON ESPACE RECRUTEUR

Je saisi mon SIRET, je clique sur "Suivant".

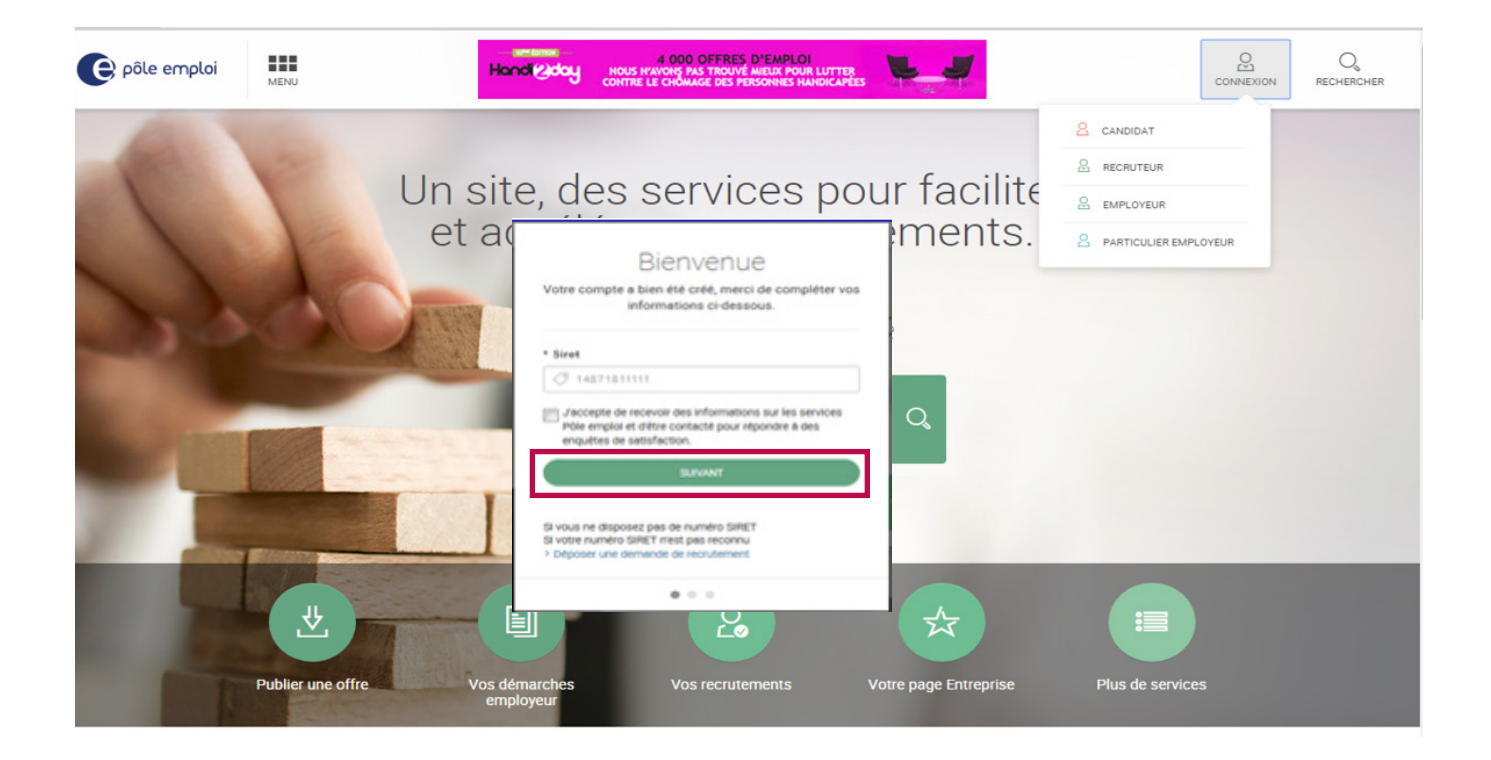

Je vérifie mes coordonnées et je clique sur "Valider".

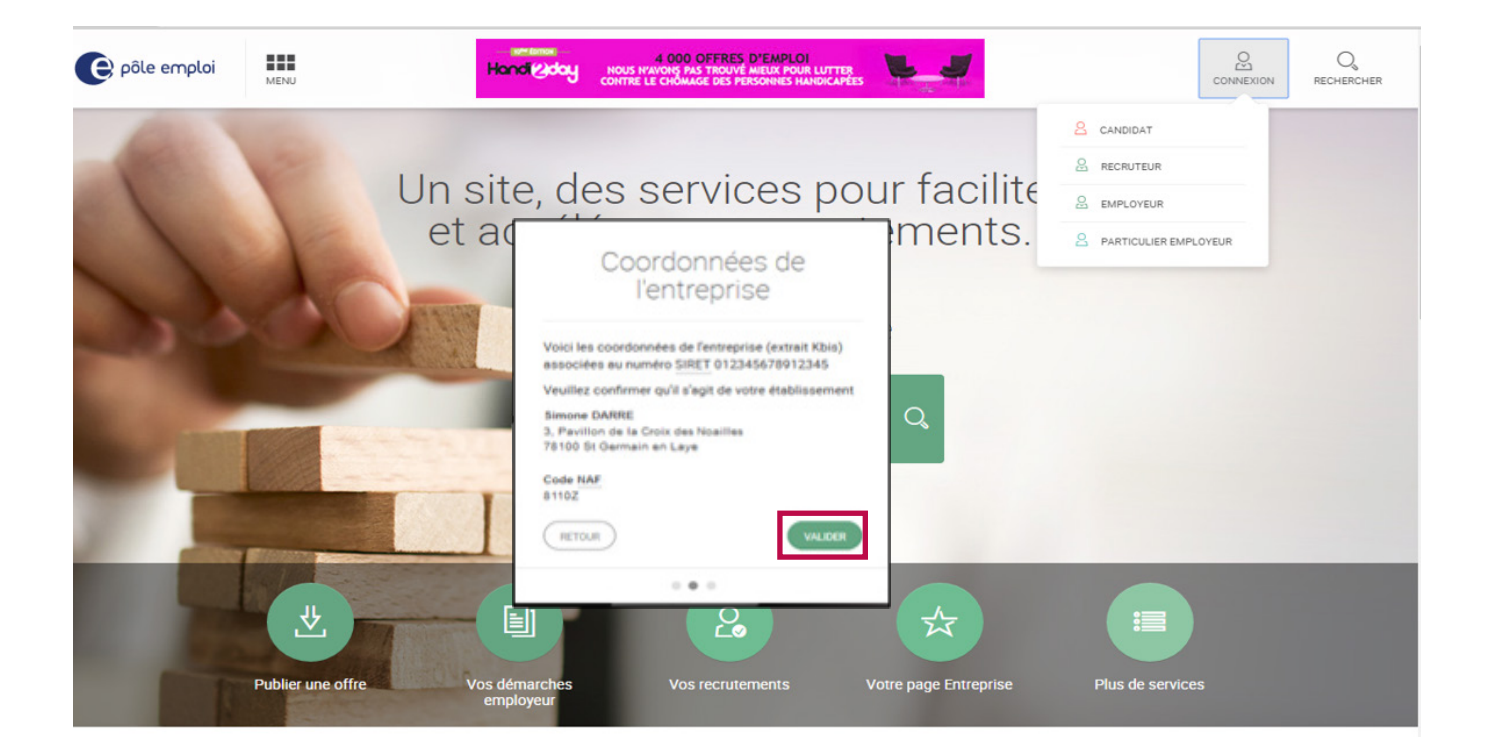

7

#### 5. CRÉER SON ESPACE RECRUTEUR

Mon espace recruteur est créé. Je clique sur "Continuer la navigation".

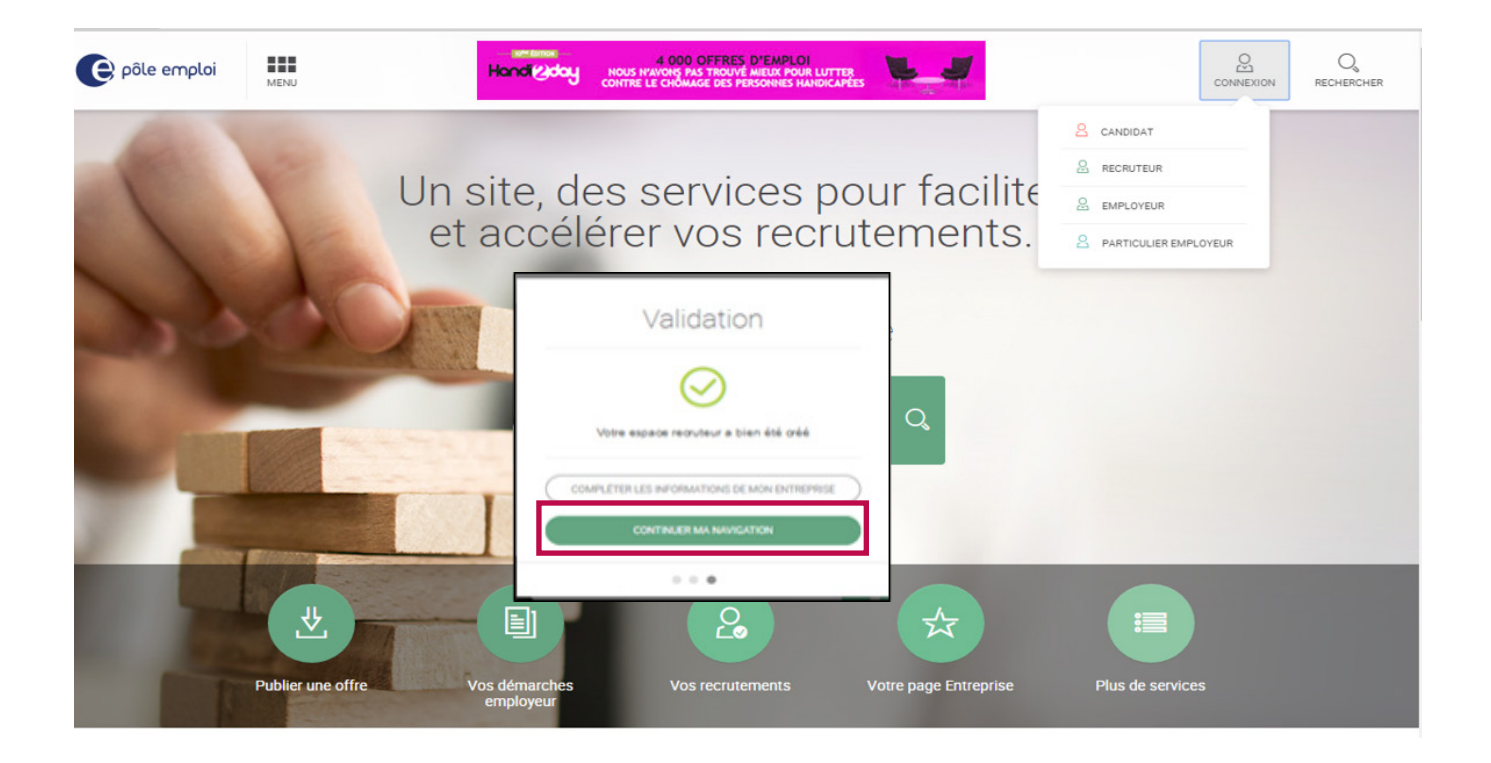

Mon espace recruteur a bien été créé. À partir de maintenant je suis identifié.

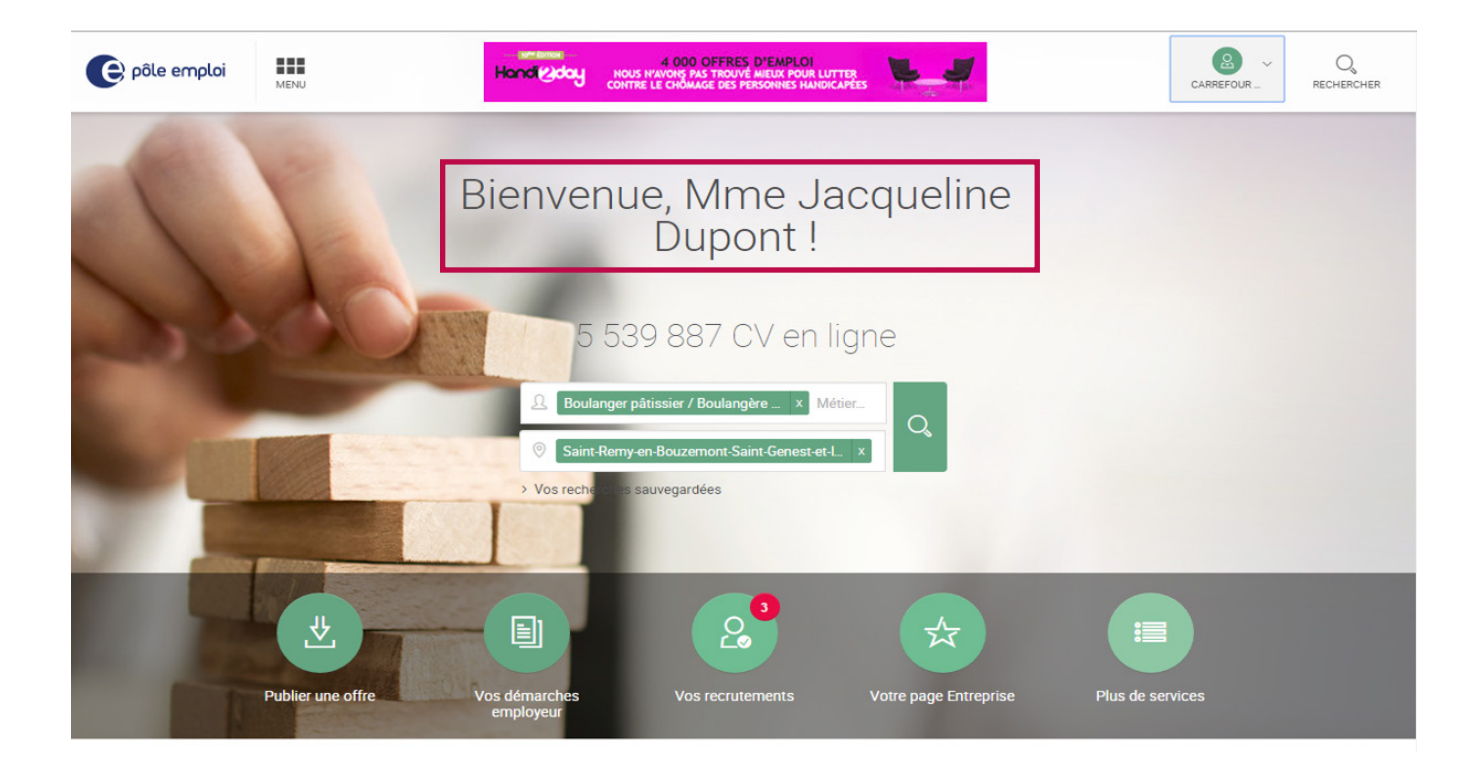

#### 6. CONSULTER LES INFORMATIONS DE SON COMPTE ENTREPRISE

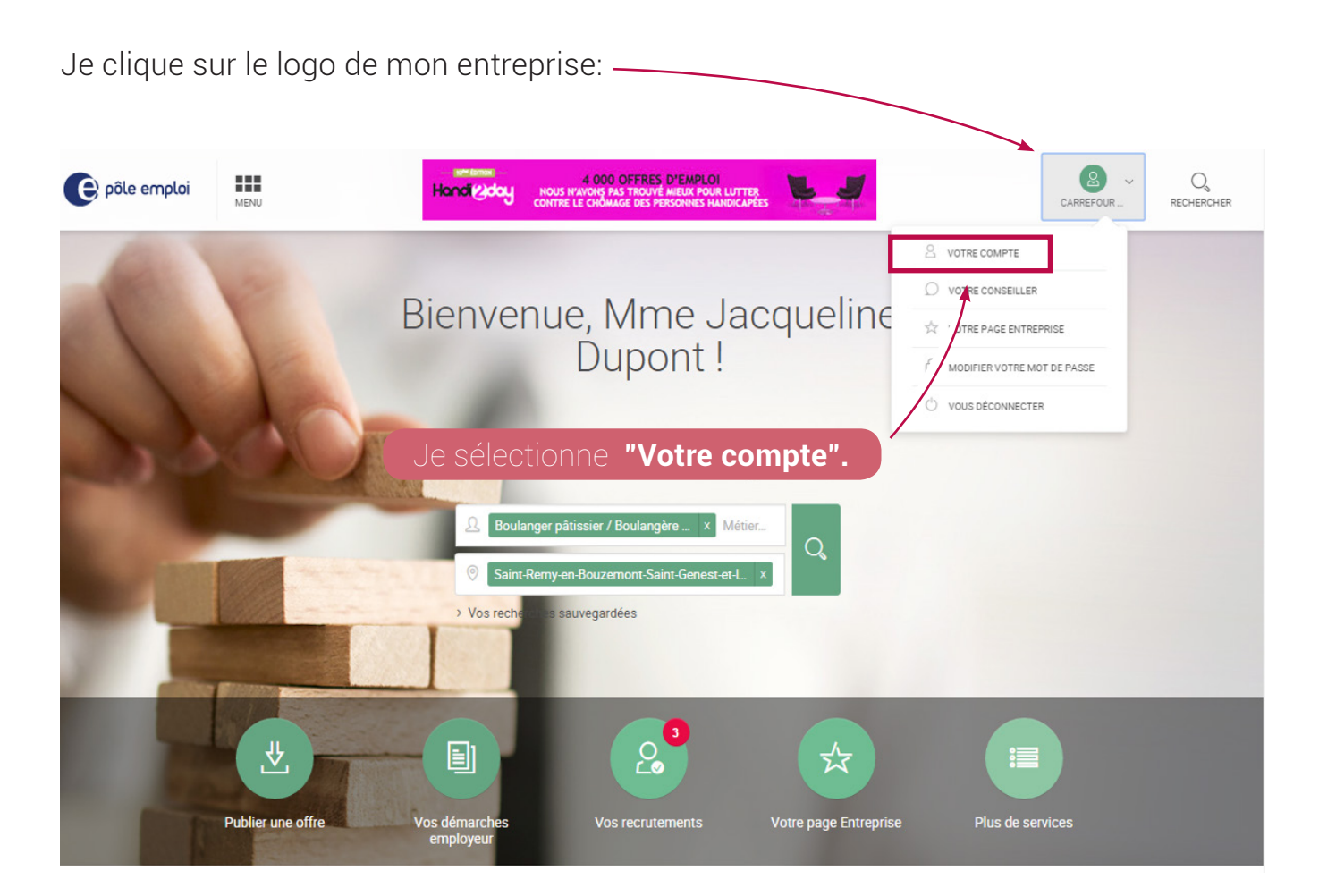

Les informations de mon compte sont consultables et modifiables.

| e pôle emploi     | MENU                                                                             |                                                                            | CONNEXION                                                                                                    | Q<br>RECHERCHER |
|-------------------|----------------------------------------------------------------------------------|----------------------------------------------------------------------------|----------------------------------------------------------------------------------------------------|-----------------|
| Accuel entreprise | / Lorem ipsum / Dolor sim amet<br>Mpte                                           |                                                                            | 9                                                                                                    | 3               |
| Informatio        | ns personnelles                                                                  |                                                                            |                                                                                                    |                 |
|                   | Identifiant<br>Mot de passe<br>Civilité<br>Nom<br>Prénom<br>Adresse électronique | jjdupont<br><br>Monsieur<br>Dupont<br>Jean-jacques<br>jj.dupont@gmail.com  | Texte de présentation Pe connect<br>Curabitur eu libero erat. Nullam semper efficitur lacus vitae rhoncus. Vestibulum<br>mollis nulla tortor, tempor porta tellus accumsan eget. Maecenas orci tellus,<br>interdum sed iacuis la lacret, luctus ut mauris. Suspendisse gravida<br>condimentum ante in porta. Donec tempus elementum pharetra. Morbi et turpis<br>ligula. Morbi eget nisl id justo imperdiet consequat.<br>Phasellus eu urna erat. Integer lobortis non justo a accumsan. Etiam eget dolor<br>nisl. Integer cursus tempus pharetra. Duis tempor posuere ligula, in consequat<br>sapien lobortis at: Eusce finalita risus mis tincidunt consecteur. Nullam |                 |
|                   | Téléphone 1<br>Téléphone 2<br>Fax                                                | 0607080901<br>0102030405<br>0102030409<br>ER VOS INFORMATIONS PERSONNELLES | sapen loboris et, rusce inigina risus quis tinciduri consecteur. Runam<br>sodales scelerisque mauris et pellentesque. Donec a diam cursus, pulvin.<br>at, sodales diam.                                                                                                    |                 |

#### 7. MODIFIER LES INFORMATIONS DE SON COMPTE ENTREPRISE

Après avoir ajouté le logo, je renseigne le lien URL et je rédige le descriptif de l'entreprise. "J'enregistre". Toutes ces informations seront reprises dans les offres déposées.

| Informations de l'entreprise                |                                                                                                    |                                  |  |  |
|---------------------------------------------|----------------------------------------------------------------------------------------------------|----------------------------------|--|--|
| Sélectionner le logo de votre<br>entreprise | Bouchetic<br>SANNOT<br>DEPUIS 201978<br>Modifier le logo                                             |                                  |  |  |
| Présenter votre entreprise                  | Présenter votre entreprise                                                                           |                                  |  |  |
|                                             |                                                                                                    | 106 caractères restants          |  |  |
| Site internet                               | $\mathscr{O}$ http://www.pole-emploi.org                                                             | VÉRIFIER CE LIEN                 |  |  |
|                                             | J'accepte de recevoir des informations sur les services Pôle emploi et d'é enquêtes de satisfaction. | tre contacté pour répondre à des |  |  |

Mes demandes de modifications sont prises en compte. En cas de dépôt d'offre, le logo apparaîtra sur l'offre dans un délai de 24h après vérification par un conseiller.

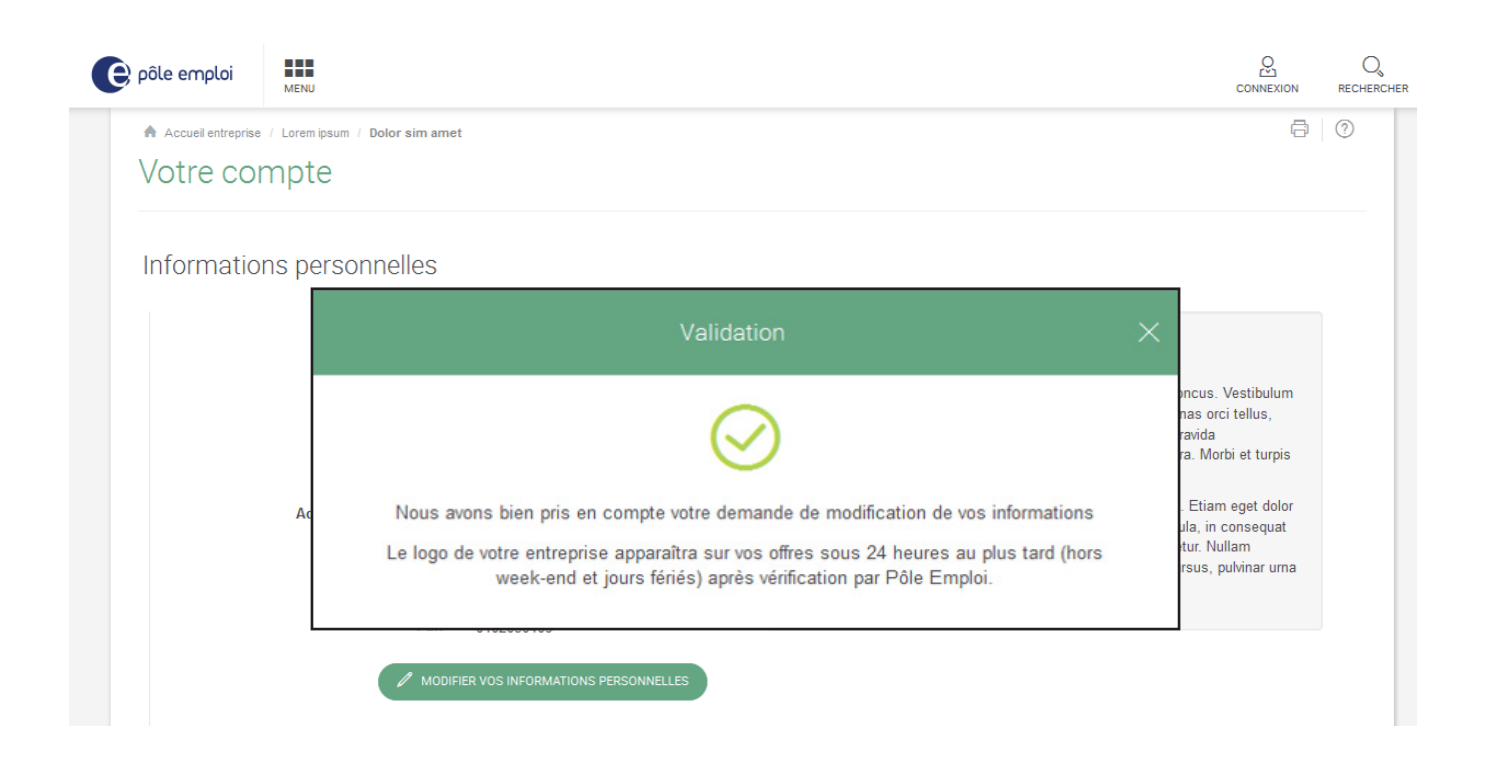